## **GUÍA PARA INGRESO DE** DOCUMENTOS **ADMINISTRATIVOS**

# SEGUNDA FASE

## SEMINARIO NACIONAL,

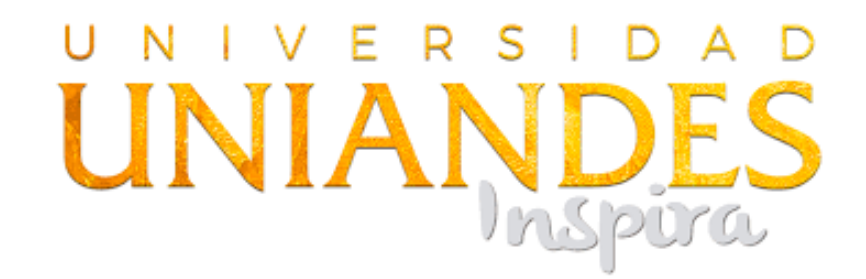

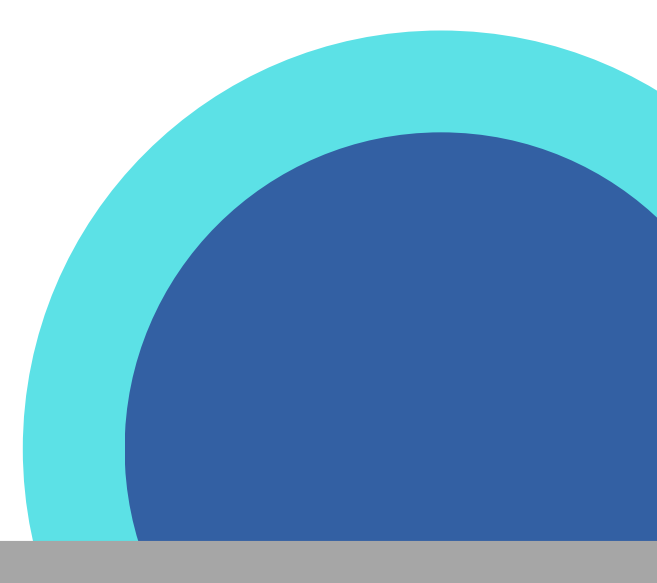

## SEGUIMIENTO A GRADUADOS Para confirmar su información actualizar sus datos.

| UNIANDES                                                    | SEGUIMIENTO<br>A GRADUADOS                                                    |
|-------------------------------------------------------------|-------------------------------------------------------------------------------|
| SISTEMA DE SEGUIMIENTO A GRAD                               | DUADOS                                                                        |
| Pregrado<br>Posgrado                                        | Cédula:<br>Cédula                                                             |
| <b>Bienvenido</b> , puede actualizar aq                     | Aceptar<br>uí sus datos personales. Para nosotros, es importante no perder el |
| contacto con usted e informarlo o<br>ustedes los araduados. | de todas las actividades que celebramos en nuestra institución para           |

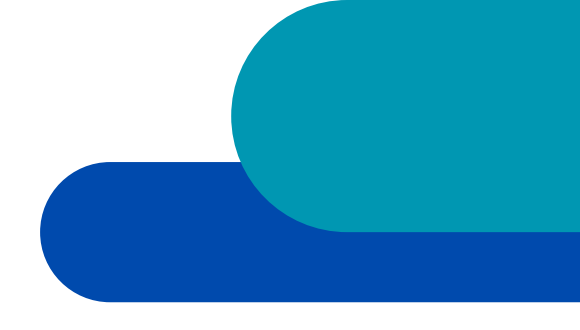

### Escoger la opción "PREGRADO", y contestar el cuestionario

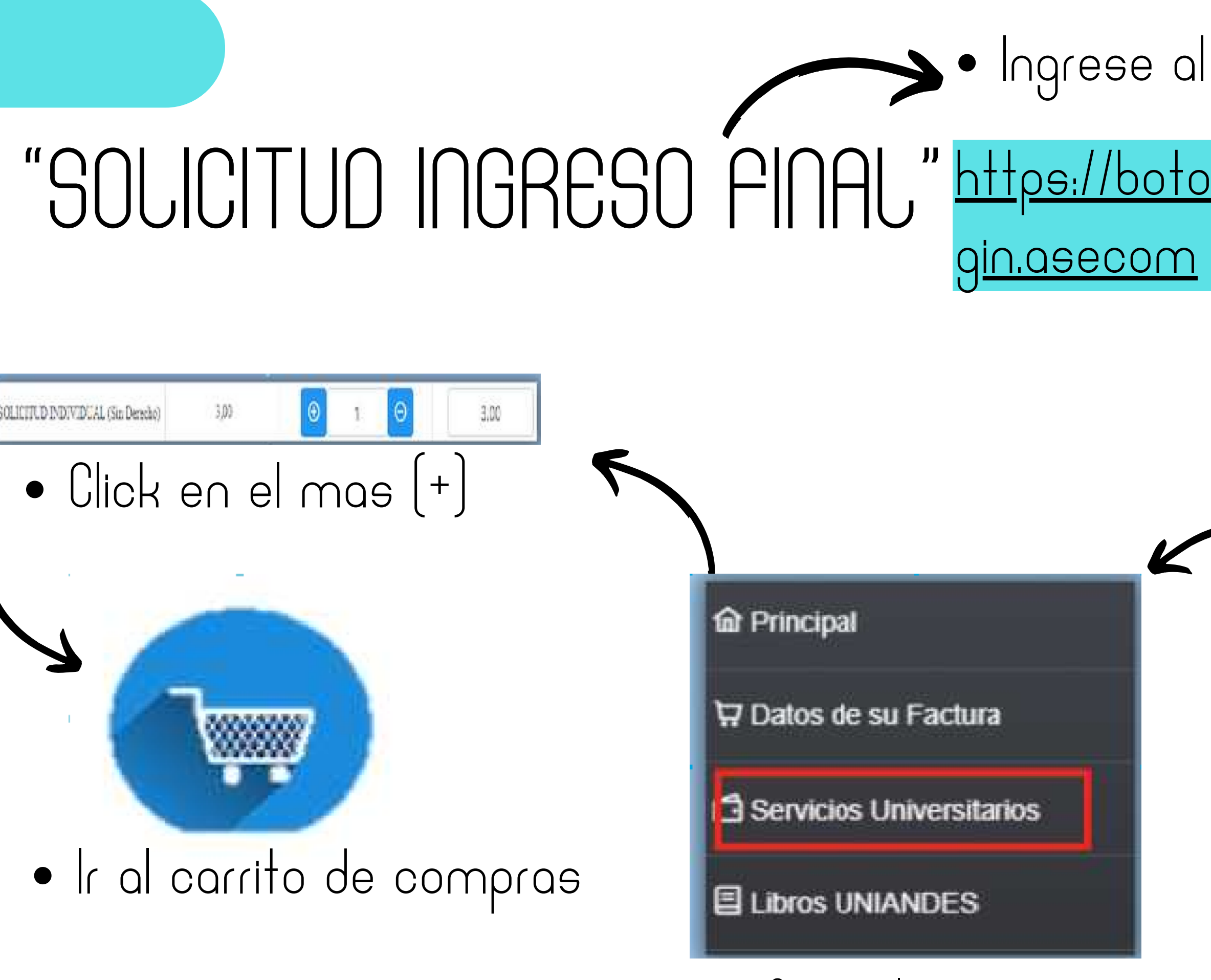

- Escoger la opción
- Servicios universitarios

### Ingrese al siguiente enlace:

### <u>https://botonpagosuniandes.edu.ec/pagos/lo</u>

### UNIVERSIDA UNIANDES Cédula 8 Clave RECUERDA QUE TU CLAVE ES LA MISMA CON LA QUE ACCEDES AL PORTAL ESTUDIANTIL ¿Olvido su contraseña? Ø, Ingresar Aún no tienes cuenta? Registrate

### Ingrese la clave y contraseña

### **OPCIONES DE PAGO**

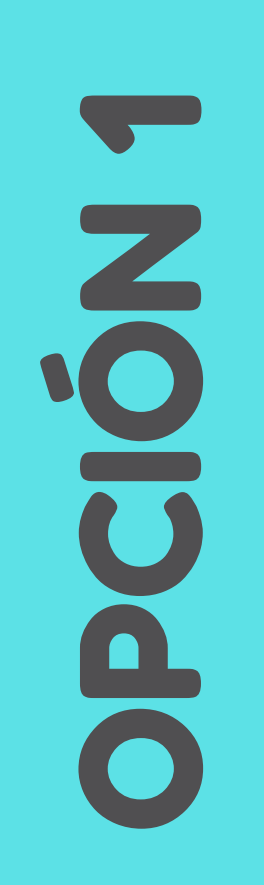

TARJETA DE CRÉDITO O DE DÉBITO

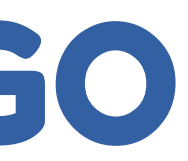

## Pagar en la ventanilla del banco on su numero de cédula (el pago debe hacer el miso día

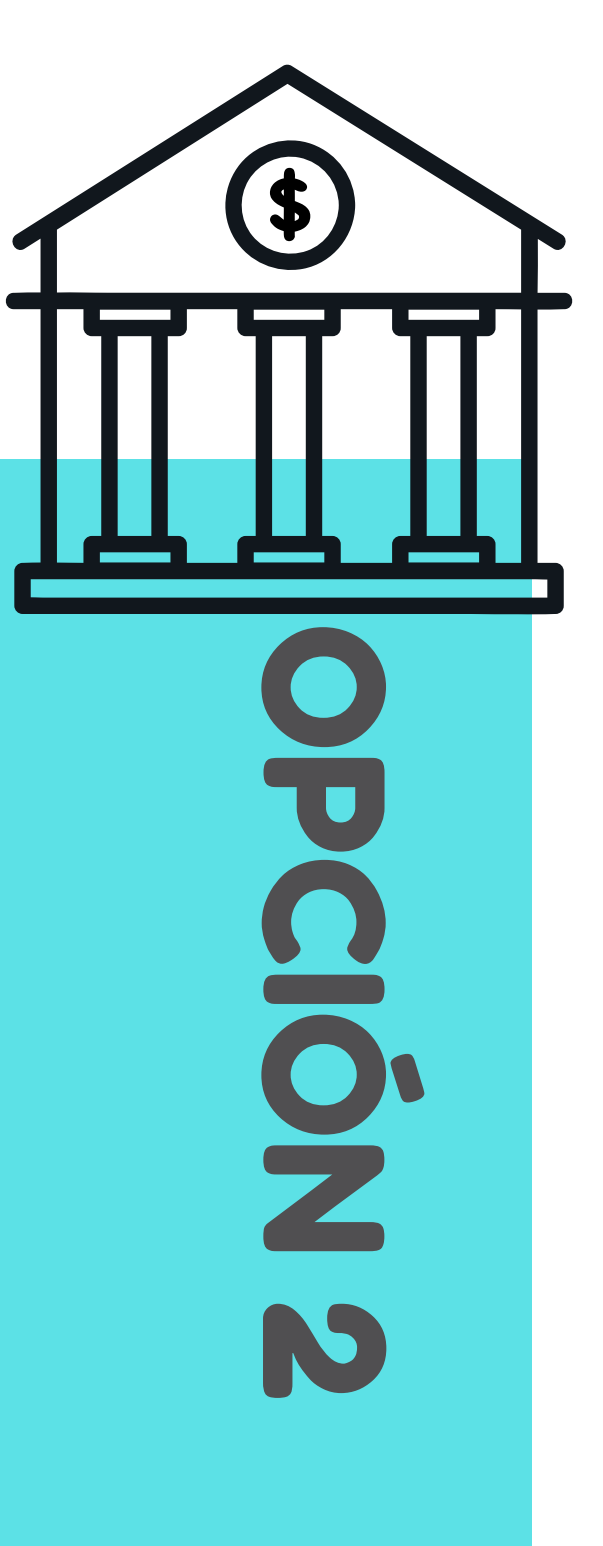

## **SOLICITUD EN LÍNEA**

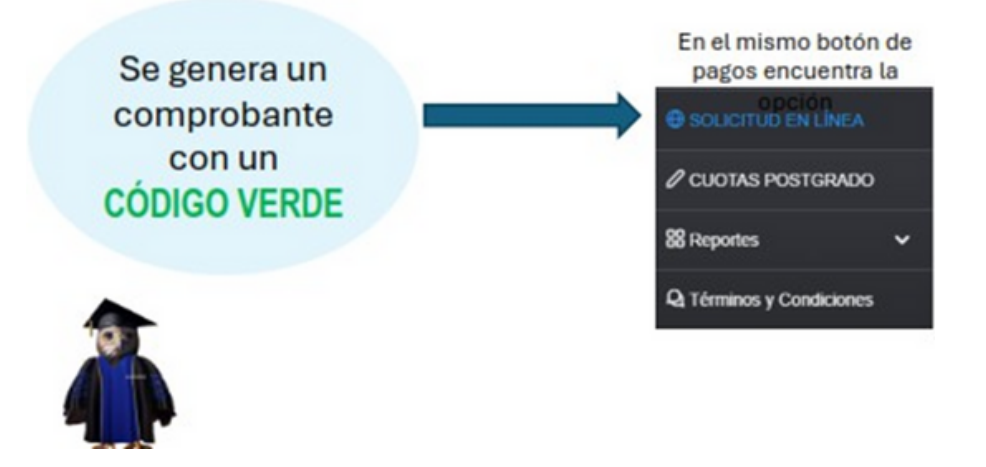

Escoger el lugar de estudios Ingresar el código

UNIANDES

¿Aún no tienes un código ? Puedes adquirir el código de tú solicitud dando click en el siguiente link

Botón de pagos

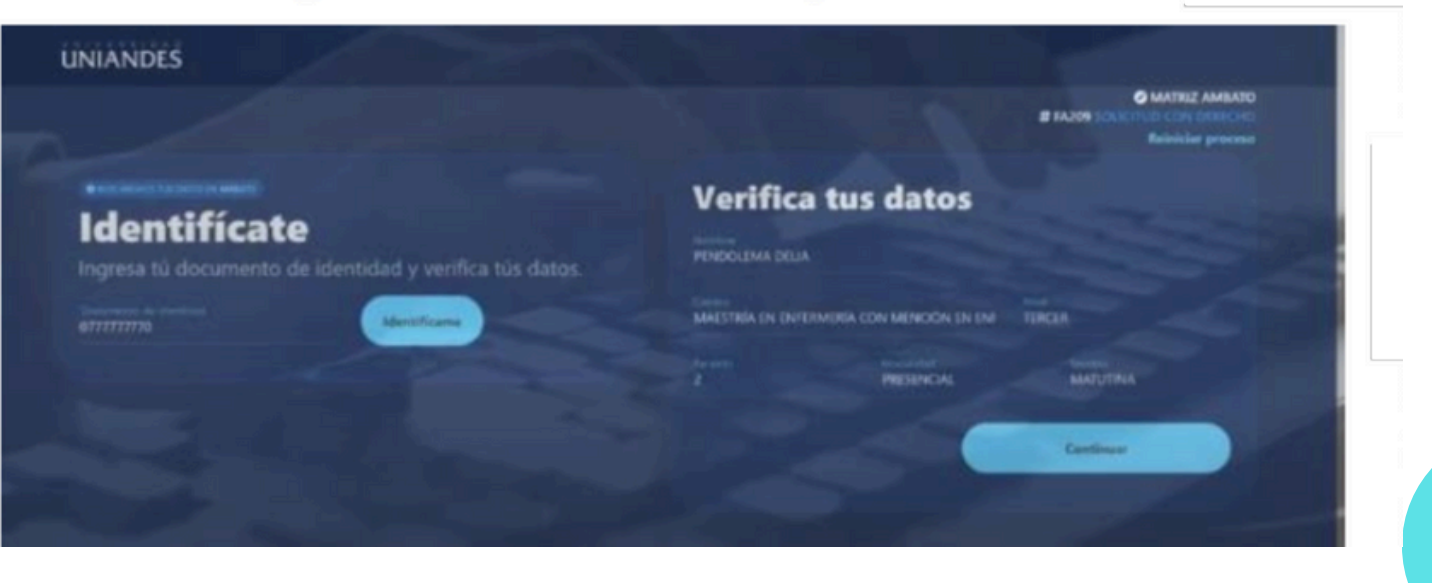

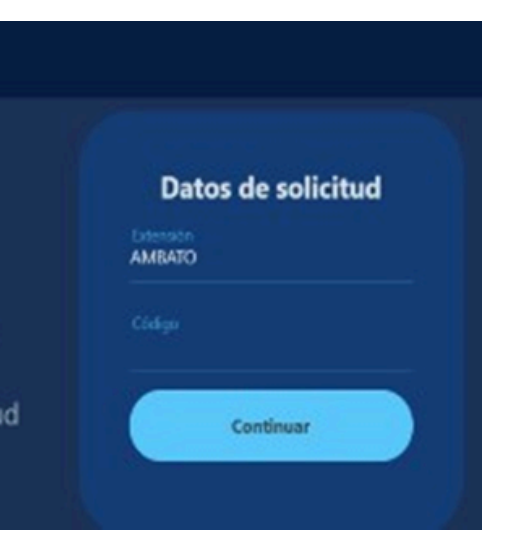

### Ingrese su número de cédula y verifica tus datos.

## **SOLICITUD EN LINEA**

• Una ves ingresado el código y sus datos personales, vamos a escoger la opción "TITULACIÓN Y GRADOS"

| Elige una solic<br>Si no encuentras la opción ve | rifica el <b>color</b> de tu <b>códi</b> g | go. |   |
|--------------------------------------------------|--------------------------------------------|-----|---|
|                                                  | Q Buscar                                   |     | ~ |
| ACADEMICA                                        |                                            |     |   |
| FINANCIERA                                       |                                            |     |   |
| BIENESTAR ESTUDIANTIL                            |                                            |     |   |
| GENERAL                                          |                                            |     |   |
| TITULACIÓN Y GRADOS                              |                                            |     |   |
| ) 1. Revisión trabajo de titulación final        |                                            |     |   |
| 2. Revisión de perfit                            | -                                          |     |   |
| 3. Examen Complexivo PASE DOS                    |                                            |     |   |
|                                                  |                                            |     |   |
|                                                  |                                            |     |   |
| 친구님, 변수 가지, 모님과                                  |                                            |     |   |
|                                                  |                                            |     |   |
|                                                  |                                            |     |   |
|                                                  |                                            |     |   |
|                                                  |                                            |     |   |

• Escoger la opción "Examen complexivo Fase Dos" y si continuar.

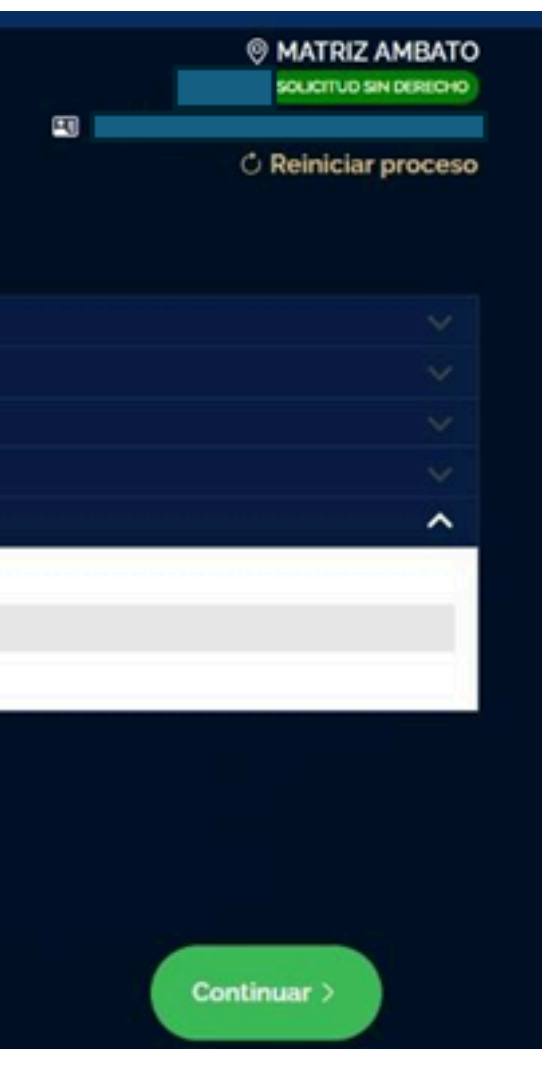

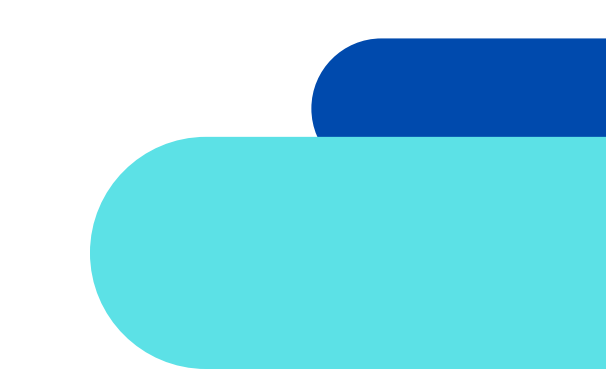

• Seleccionamos la carrera y el titulo ha obtener, en este proceso se le va a reflejar una nota en donde esta el valor del modulo de investigación para su carrera

| elecciona y verifica                      | a                           |
|-------------------------------------------|-----------------------------|
| cciona las <b>opciones</b> correspondient | tes a tu <b>solicitud</b> . |
| Carrera                                   | Titulo                      |
| Selecciona                                |                             |
| Selecciona                                | Continuar                   |
| Selecciona                                | Continuar                   |
| Selecciona                                | Continuar                   |

• Escoger la opción "si continuar", automáticamente su solicitud fue enviada a su correo institucional.

C Reiniciar proceso

## **NOTA IMPORTANTE** SI SELECCIONÓ EL PAGO EN CUOTAS

• Seleccionamos la carrera y el título a obtener, en este proceso se le va a reflejar una nota en donde está el valor de la "<u>segunda cuota</u>" del pago del módulo de investigación, este pago usted lo debe realizar el mismo día que generó la solicitud.

## "ELABORACIÓN DE TÍTULO"

En la elaboración de título va a adjuntar 3 documentos en un solo PDF.

- Cédula escaneada a los 2 lados (debe ser legible)
- Datos obligatorios (firmado por el estudiante obligatorio)

Nota: Si usted tiene firma electrónica va a unir los 3 PDF, colocar su firma en la ficha datos obligatorios, en el caso que no posea firma electrónica van a llenar todos sus datos a computadora imprimir y firmar con esfero azul, este documento lo deben escanear y unirlo.

Factura de pago de módulo de investigación.

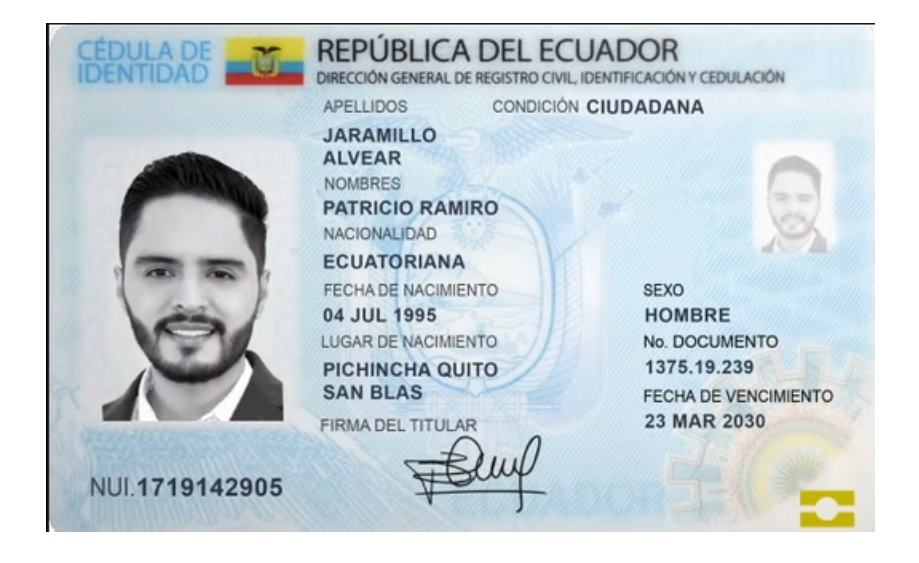

| 9                                                    | DATOS OBLIGATORIOS                                                          |
|------------------------------------------------------|-----------------------------------------------------------------------------|
| Escribir con letra                                   | a imprenta y en minúscula( los nombres propios iniciar con letra mayuscula) |
| NOMBRES:<br>(Tilde sus nombres como corresponde)     | Bryan Francisco                                                             |
| APELLIDOS:<br>(Tilde sus Apellidos como corresponde) | Aldaz Barriga                                                               |
| NACIONALIDAD:                                        | Ecuatoriano                                                                 |
| PROVINCIA DE RESIDENCIA:                             | Chimborazo                                                                  |
| CANTÓN DE RESIDENCIA:                                | Riobamba                                                                    |
| ETNIA :                                              | Mestizo                                                                     |
| ENTIDAD DONDE LABORA ACTUALMENT                      | E PRIVADA PÚBLICA NINGUNA x NEGOCIO PROPIO                                  |
| CARGO QUE DESEMPEÑA ACTUALMENTE                      | Estudiante                                                                  |
| CORREO ELECTRÓNICO (escribir claro)                  | bryanf_28@hotmail.es                                                        |
| Autorizo a                                           | la elaboración de mi Título con los nombres y apellidos anteriormente       |

escritos correctamente, si llegase haber algun error es absolutamente mi resp mire los costos correspondientes a la rectificación de mi título y gasto

UNIANDES

| Dirección Matriz:                  | Via a Baños Km 5 1/2 Barrio Cristal Principal S/N              |
|------------------------------------|----------------------------------------------------------------|
| Dirección Extensión Santo Domingo: | Av La Lorena Número 70 Barrio Chiguilpe                        |
| Dirección Extensión Quevedo:       | Parroquia San Camilo Via a Valencia Km 1 Jardines del Este S/N |
| Dirección Extensión Babahoyo:      | El Pireo Av. Jorge Villegas S/N                                |
| Dirección Extensión Tulcán:        | Via a Nispud: Tras el Batallon Mayor Galo Molina               |
| Dirección Extensión Ibarra:        | Calle Juan José Flores 02-69                                   |
| Dirección Extensión Puyo:          | Calle Francisco de Orellana S/N y 9 de Octubre                 |
| Dirección Extensión Riobamba:      | Calle Lizarzaburu N.885 y Jacinto Pinto                        |
| Contribuyente Especial Resolució   | in 311 de 21 de Junio del 2000                                 |
| Obligado a llevar Contabilidad:    | SI                                                             |
|                                    |                                                                |
|                                    |                                                                |

FACTURA 001002-424

UMERO DE AUTORIZACIÓ

mbiente: PRODUCCIÓN Emisión NORMAL

CLAVE DE ACCESO

### 

| Razón Social / Nombre y Apellidos:<br>Fecha Emisión: 17-06-2024 | ALDAZ BARRIGA BRYAN FRANCISCO | RUC / CI: 060409                 | 1264               |
|-----------------------------------------------------------------|-------------------------------|----------------------------------|--------------------|
| CANTIDAD                                                        | DESCRIPCIÓN                   | VALOR UNIT. DESCUENTO<br>USD USD | VALOR TOTAL<br>USD |
| 1,00 MODULO DE INVESTIGAC                                       | ION                           | 2.009,00 0                       | 2.009,00           |

| Tipo de Pago: |              |                    |
|---------------|--------------|--------------------|
| E-mail:       | bryanf_28@ho | tmail.es           |
| Teléfono:     |              |                    |
| Dirección:    | SD           |                    |
| Alumno:       | ALDAZ BARRI  | GA BRYAN FRANCISCO |
| Nivel:        | ODR10V       | Extensión: MATRIZ  |
| Carrera:      | ODR          |                    |
| Cod. Tramite: |              |                    |
|               |              |                    |

| Subtotal:    | 2.009,00 |
|--------------|----------|
| Descuento:   | 0,00     |
| I.V.A.:      | 0,00     |
| VALOR TOTAL: | 2.009,00 |

CON LITH IZACION DEL SISTEMA FINANCIERO

## SISTEMA DE TITULACIÓN

Para subir los documentos seguir los siguientes pasos:

> 1.- SOLICITUD 2.- DOCUMETO ELABORACIÓN DE TÍTULO

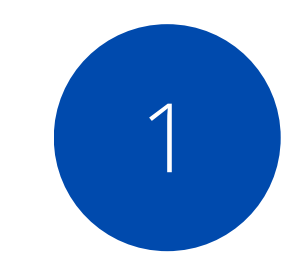

Al sistema de titulación usted debe ingresar con: USUARIO: su número de cédula CLAVE: la contraseña de su portal estudiantil

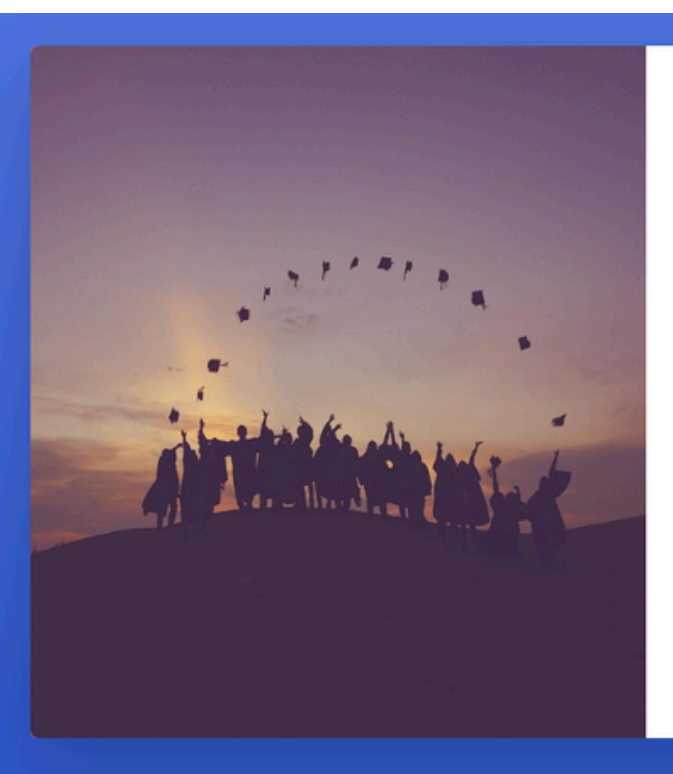

### UNIANDES TITULACIÓN

### **ESTUDIANTES**

AMBATO

Cédula / Pasaporte

Login

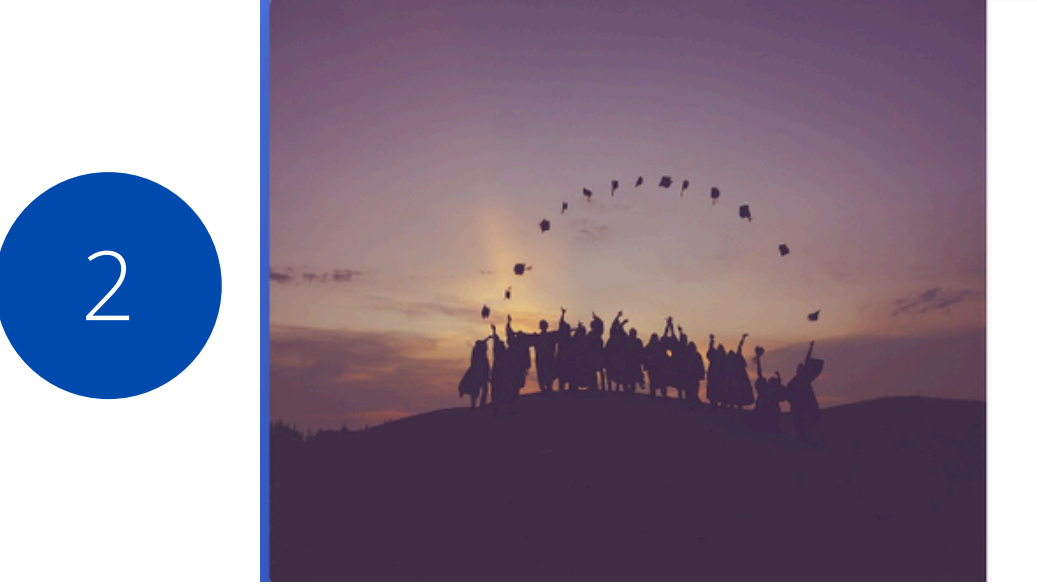

### UNIANDES TITULACIÓN

Tipo Graduacion

--Seleccione--

--Seleccione--

PROCESO NORMAL

PROCESO EXAMEN COMPLEXIVO

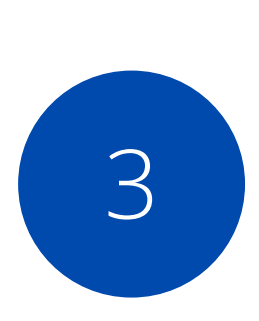

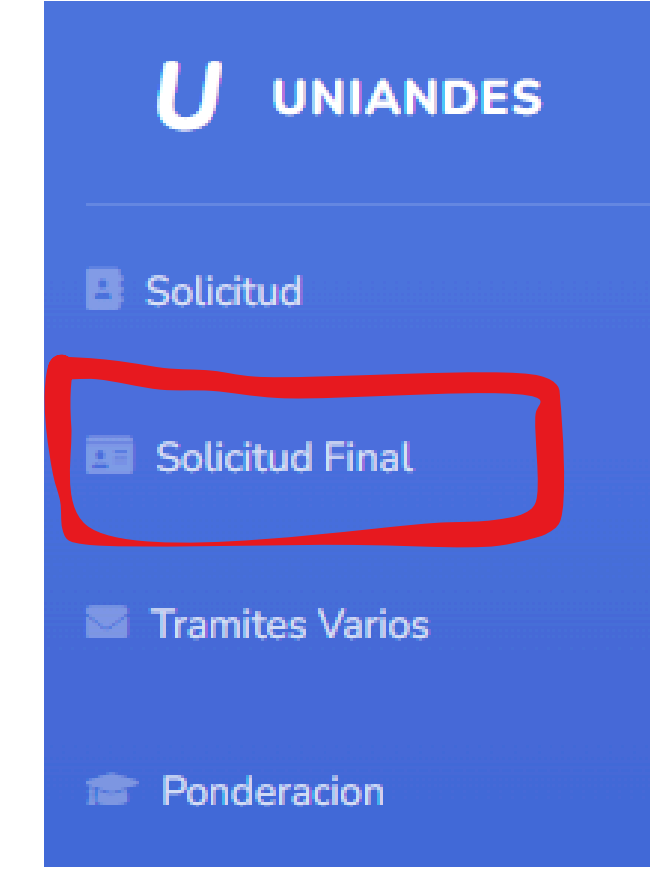

### Uniandes - Titulación

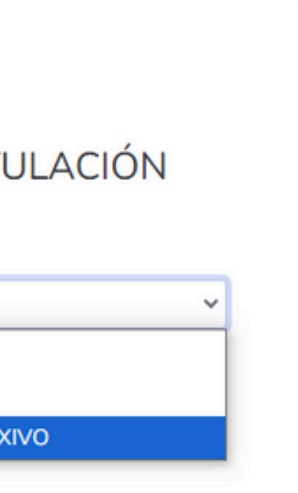

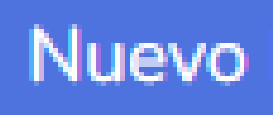

## DATOS PERSONALES Y COHORTE FINAL

| País Residencia*                         | Provincia Residencia*                         | Ciudad Residencia*                                                |
|------------------------------------------|-----------------------------------------------|-------------------------------------------------------------------|
| ECUADOR                                  | Seleccione                                    |                                                                   |
| Teléfono                                 | Celular*                                      | Email Personal*                                                   |
| Dirección*                               |                                               |                                                                   |
| Escribir los nombres propios con los cua | ales se elaborara el titulo, iniciar la prime | era letra con mayusculas y tomar en cuenta las tildes.<br>Nombres |
| Escribir los nombres como                | o va a ir en su título de ter                 | cer nivel, siguiendo las indicaciones.                            |
| Cohorte*                                 |                                               |                                                                   |
| "El nombre de la coho                    | orte se les estará env                        | iando oportunamente"                                              |
| Entregable                               |                                               | Archivo                                                           |
| SOLICITUD HABILITACIÓN SEMINARIO         | )                                             | Seleccionar archivo Ningún archivo seleccionado                   |

| Entregable                            | Archivo                    |
|---------------------------------------|----------------------------|
| SOLICITUD HABILITACIÓN SEMINARIO      | Seleccionar archivo Ningún |
| DOCUMENTO PARA ELABORACIÓN DEL TITULO | Seleccionar archivo Ningún |

• Seleccionamos la cohorte final que oportunamente serán comunicados y en el apartado "entregable", subir los documentos que ya realizamos.

archivo seleccionado

### Escoge tu modalidad de presentación para la defensa del Examen Complexivo

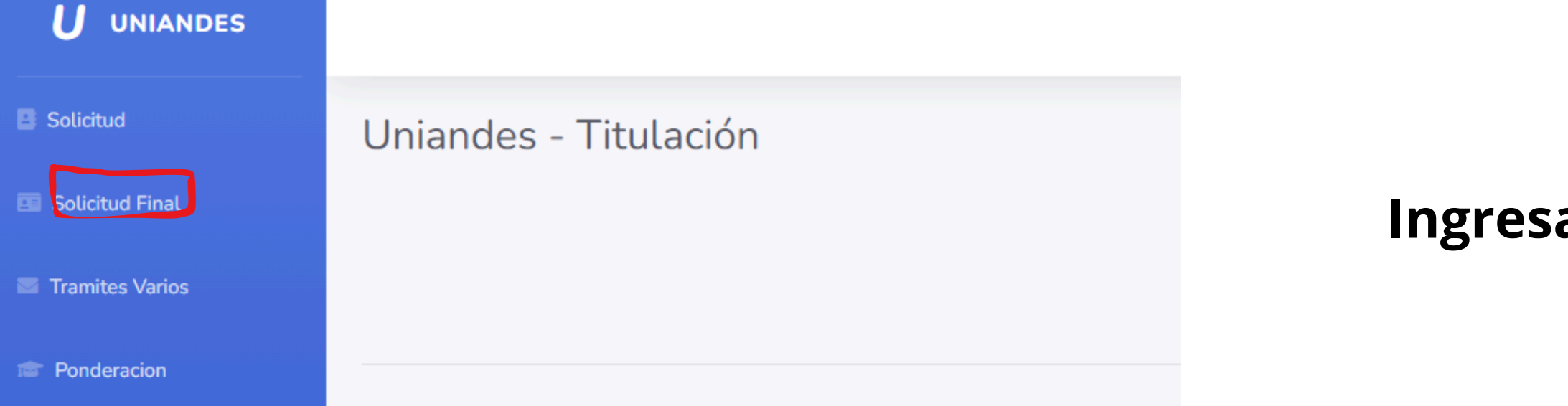

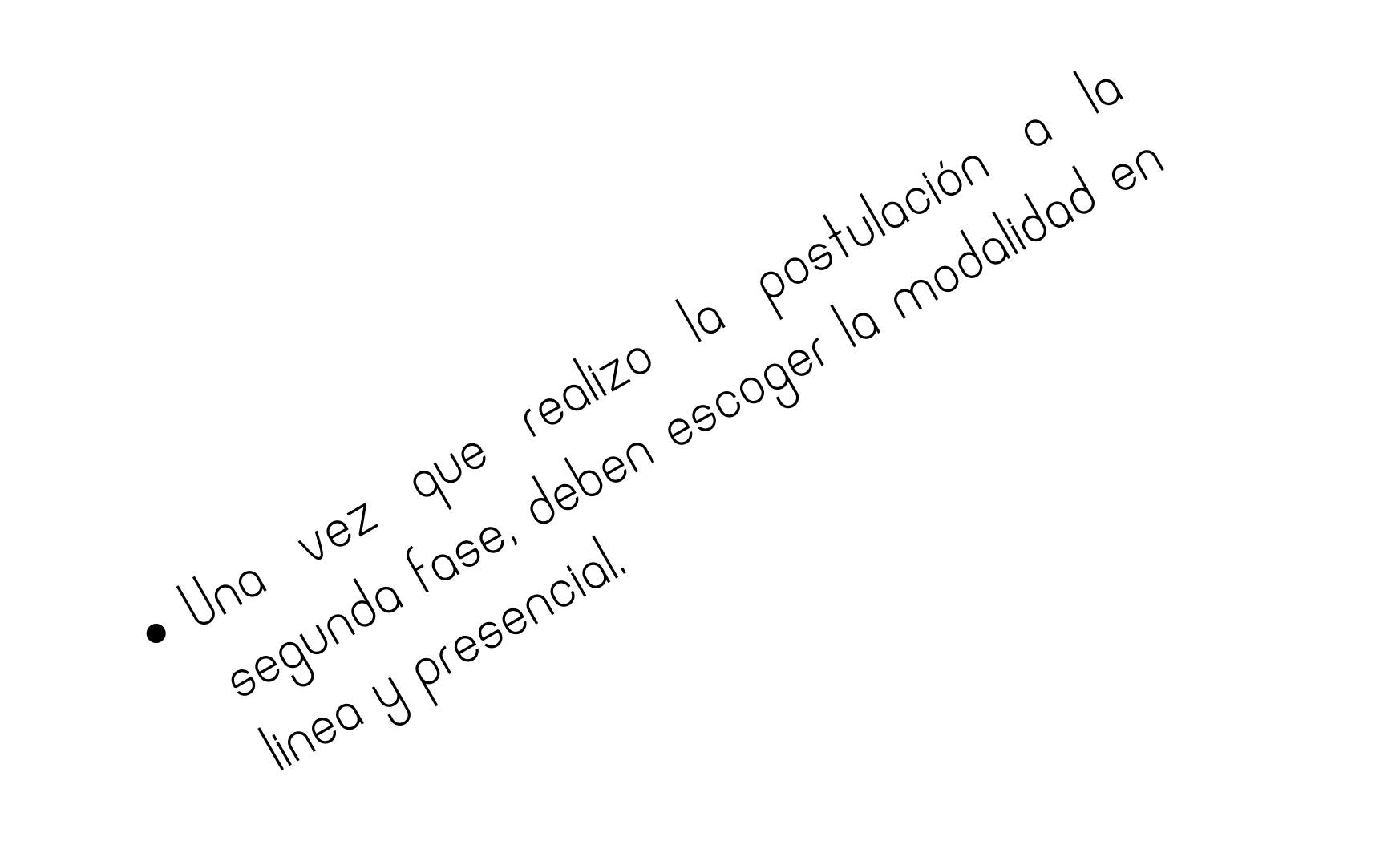

| Cédula/Pasaporte:       1717765901       Estudiante:       CARCELEN RON EDISON PATRICIO       Celular:       0987612108         Datos Postulación:                                                                                    | Datos Personales:  |                                     |                |                              |          |            |
|----------------------------------------------------------------------------------------------------|--------------------|-------------------------------------|----------------|------------------------------|----------|------------|
| Datos Postulación:       FASE 2: POSTULACIÓN EXAMEN COMPLEXIVO NACIONAL N°1-2025         Tipo Graduación:       PROCESO EXAMEN COMPLEXIVO SEMINARIO         Alternativa Grado:       SEMINARIO         Tipo Asistencia*       VIRTUAL | Cédula/Pasaporte:  | 1717765901                          | Estudiante:    | CARCELEN RON EDISON PATRICIO | Celular: | 0987612108 |
| Cohorte Inicial: FASE 2: POSTULACIÓN EXAMEN COMPLEXIVO NACIONAL N°1-2025   Tipo Graduación: PROCESO EXAMEN COMPLEXIVO SEMINARIO   Alternativa Grado: SEMINARIO                                                                        | Datos Postulación: |                                     |                |                              |          |            |
| Tipo Graduación: PROCESO EXAMEN COMPLEXIVO SEMINARIO   Alternativa Grado: SEMINARIO                                                                                                    | Cohorte Inicial:   | FASE 2: POSTULAC                    | IÓN EXAMEN COM | PLEXIVO NACIONAL Nº1-2025    |          |            |
| Alternativa Grado: SEMINARIO<br>Tipo Asistencia* VIRTUAL ~                                                                                                    | Tipo Graduación:   | PROCESO EXAMEN COMPLEXIVO SEMINARIO |                |                              |          |            |
| Tipo Asistencia*                                                                                                    | Alternativa Grado: | SEMINARIO                           |                |                              |          |            |
|                                                                                                    |                    |                                     |                |                              |          |            |

| Tipo de As                   | istencia de                         | Graduacic      | n                            |          | ×          |
|------------------------------|-------------------------------------|----------------|------------------------------|----------|------------|
| Datos Personales:            |                                     |                |                              |          |            |
| Cédula/Pasaporte:            | 1717765901                          | Estudiante:    | CARCELEN RON EDISON PATRICIO | Celular: | 0987612108 |
| Datos Postulación:           |                                     |                |                              |          |            |
| Cohorte Inicial:             | FASE 2: POSTULAC                    | IÓN EXAMEN COM | PLEXIVO NACIONAL Nº1-2025    |          |            |
| Tipo Graduación:             | PROCESO EXAMEN COMPLEXIVO SEMINARIO |                |                              |          |            |
| Alternativa Grado: SEMINARIO |                                     |                |                              |          |            |
| Tipo Asistenc                | ia*                                 | ~              |                              |          |            |
|                              |                                     |                |                              |          | Actualizar |

### Ingresa al Sistema de titulación

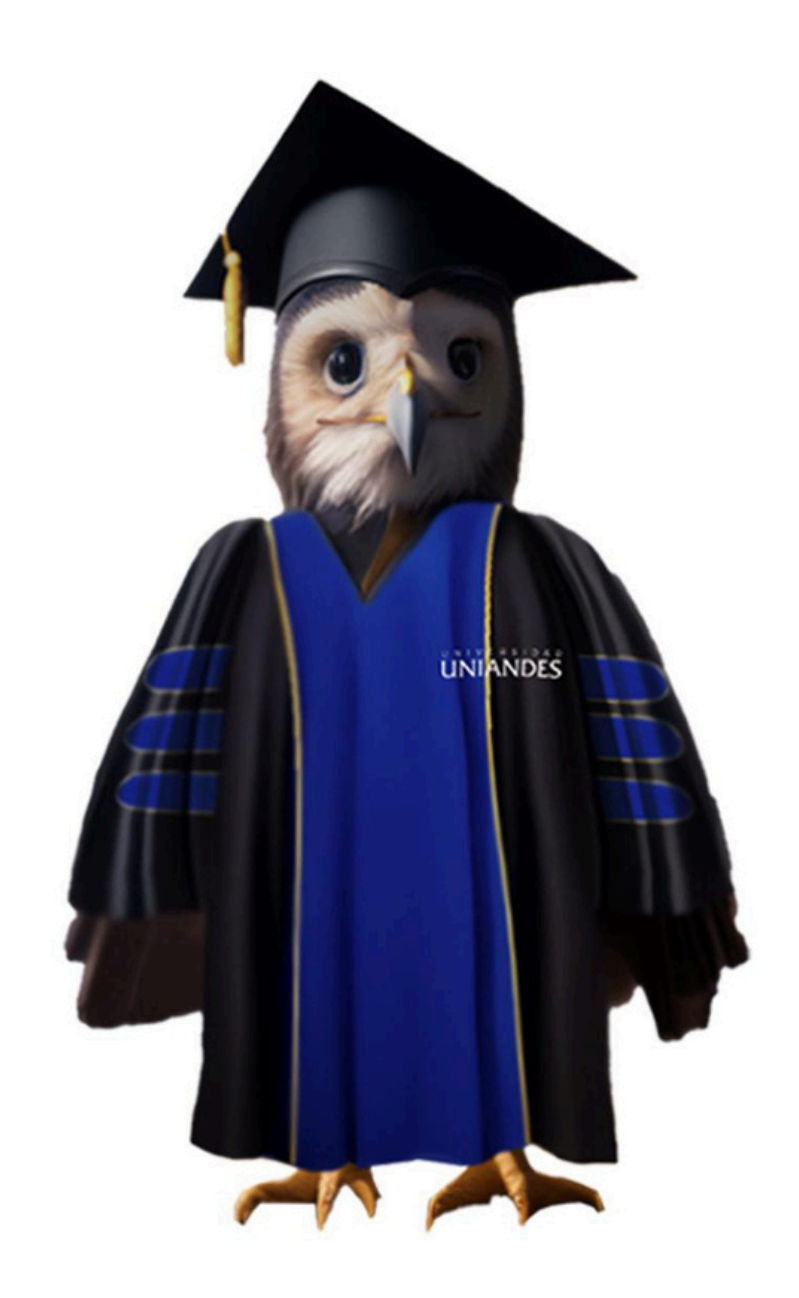

# Contacto:

0991638467 🔊

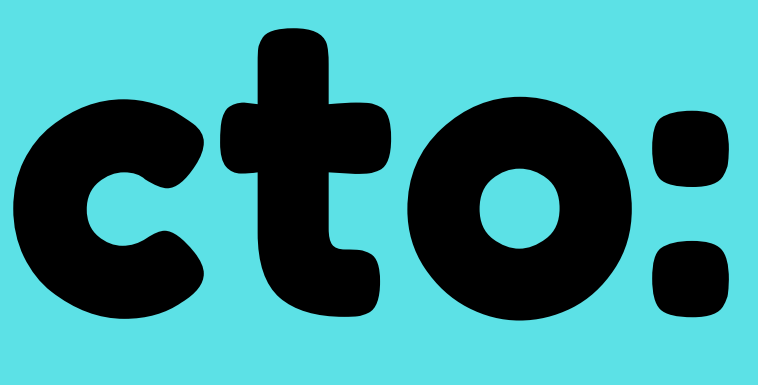

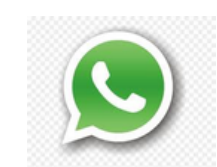